## SQL Server の入れ替えについて (Windows 8.1の場合)

※複数台で使用されている時は、サーバーから作業を行います。 この時、サーバーは①~④を、それ以外のパソコンは②】~4と④だけ行ってください。

- ①バックアップを行う
- 1. ケアマネっ子を起動する

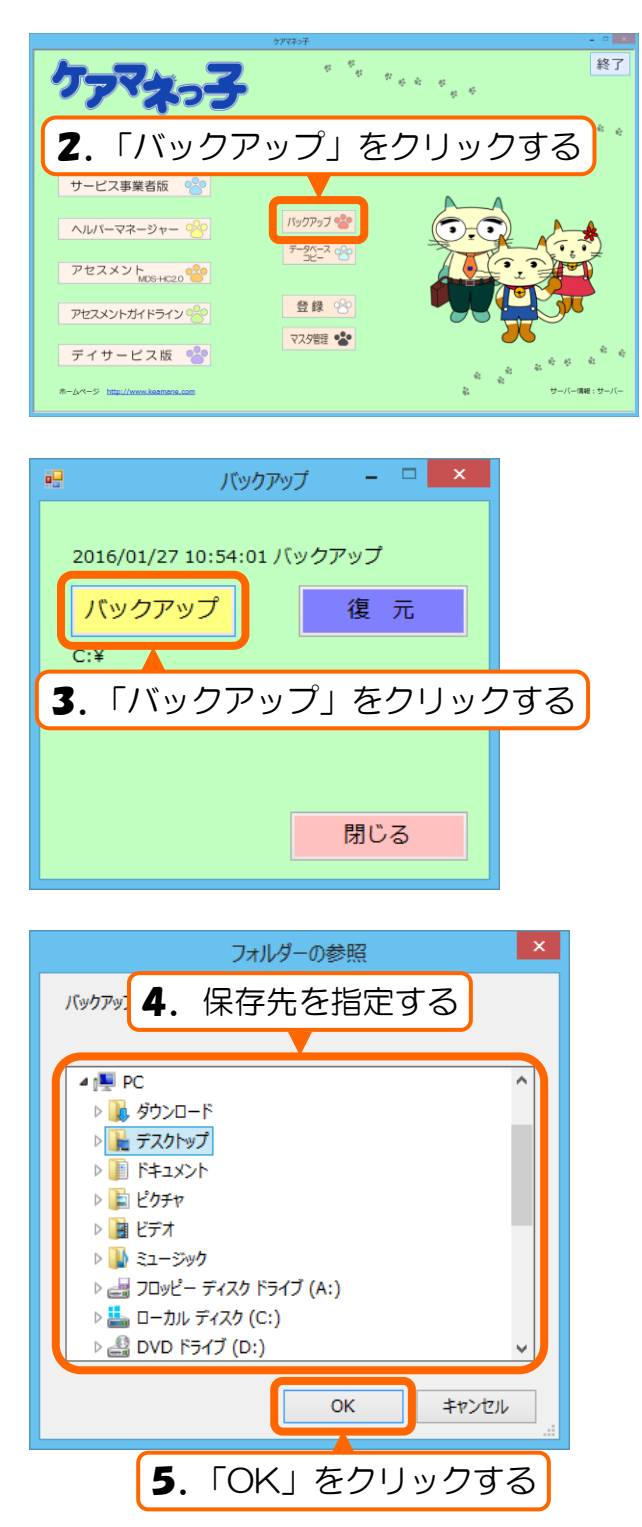

- 「バックアップ処理を開始します。よろしいですか?」画面の「はい」をクリックする
- 7.「バックアップを完了しました」 画面の 「OK」をクリックする
- 8. ケアマネっ子を終了する

## ②バージョンアップする

バージョンアップ CD をパソコンにセットして、CD の内容を表示する

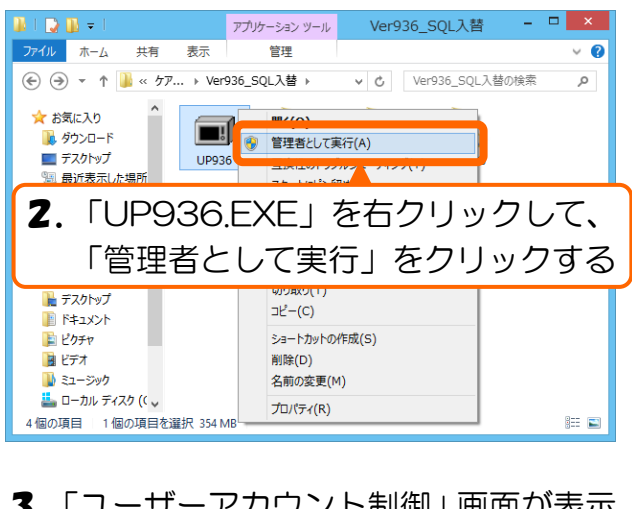

 「ユーザーアカウント制御」 画面が表示 される時は「許可」 または「はい」を クリックする

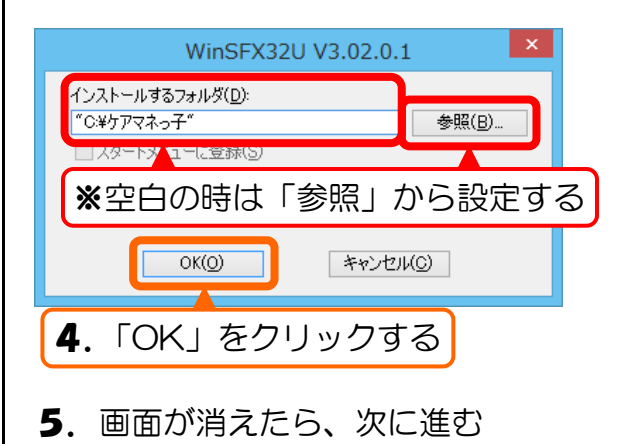

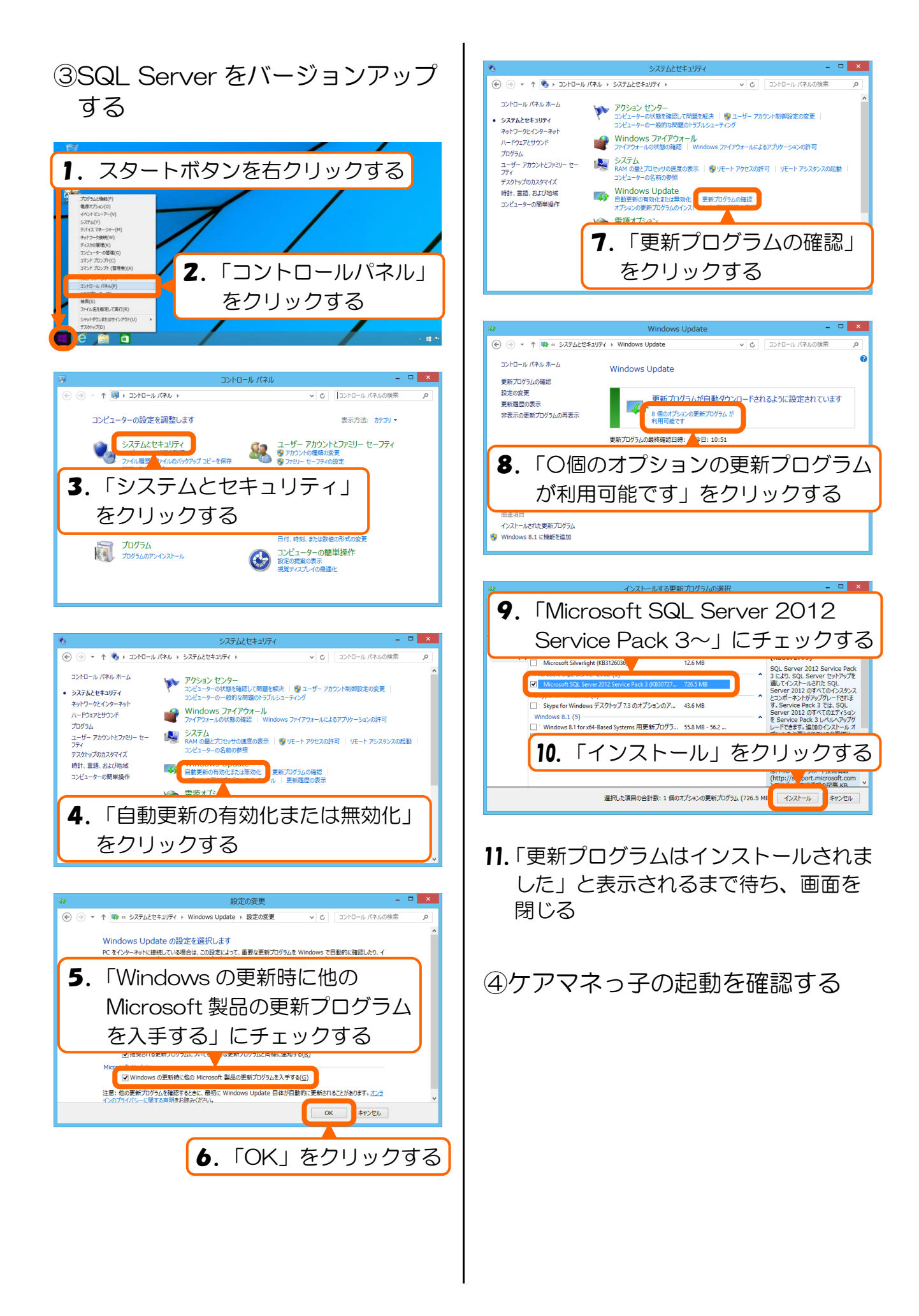